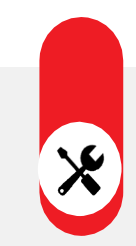

# 検温機能付顔認証リーダー 設置マニュアル

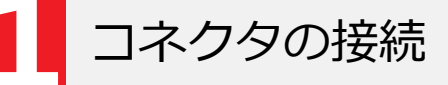

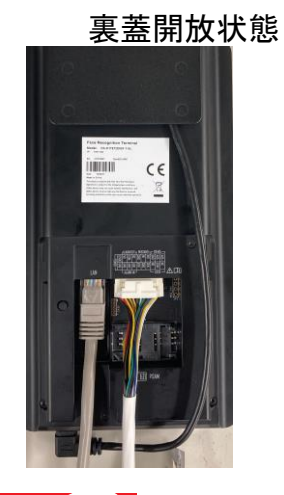

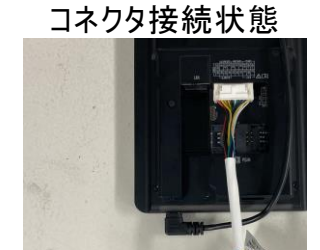

- リーダー本体の裏蓋を付属の工具で開けます。
  内部のコネクタに付属のケーブルを接続します。
  管理PCやオプションの監視用タブレット端末に接続する際は、LANケーブルも接続します。
- ④ 裏蓋を閉め、ネジで固定します。

付属コネクタ

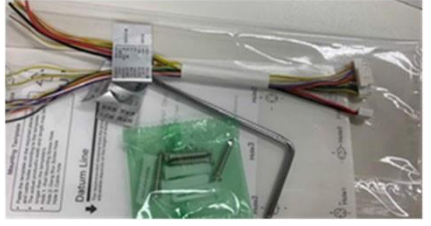

卓上金具への取付

専用の卓上金具(DS-DM0701B)に取付を行います。

- ① 卓上金具にリーダーの背面プレート(銀色)をネジで固定します。
- ② 本体マウントを背面プレートに固定します。
- ③ 顔認証リーダー本体から出ているケーブル類を、背面プレートの穴に通します。
- ④ 背面プレート上部の爪部分に引っ掛けます。
- ⑤ 完成です。

① 背面プレートの固定 ② 本体マウントをプレート固定 ③ 配線処理 ④ 本体とマウントプレートを固定 ⑤完成

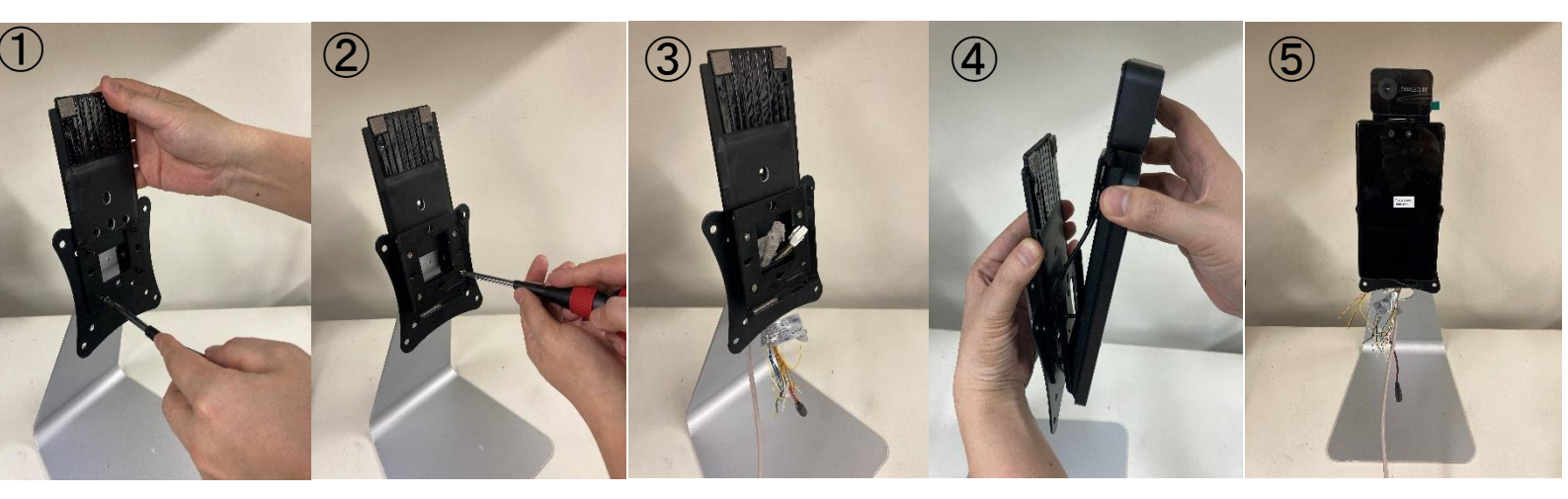

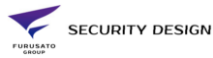

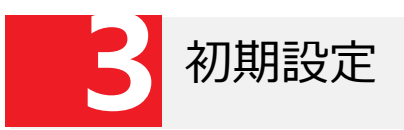

- ① 電源を投入すると、管理者パスワードの設定を行います。
- ②「パスワード確認」の項目に再度同じパスワードを入力してください。
- ③「アクティベート」ボタンをタップします。
- ③「アプリケーションモード」で「屋内」を選択します。

| アクティブしてください                       | アプリケーションモードを選択 |
|-----------------------------------|----------------|
| 8~16字を入力してください。                   |                |
| パスワード入力                           | 屋内             |
| パスワードを再入力してください                   |                |
| パスワードを再入力してください                   | その他            |
| 8~16字を入力してください(英数字および記号が<br>入力可能) |                |
| アクティブ                             | 次へ             |
|                                   |                |

- | 検温(顔認証なし)
- ①装置の画面内に顔が入るよう立ち位置を調整してください。
- ② 瞬時に検温が行われ、正常な温度の場合「青色」、異常な温度の場合「赤色」が表示されます。
- ③異常な温度が検知された場合、体温計で再度確認を行って下さい。

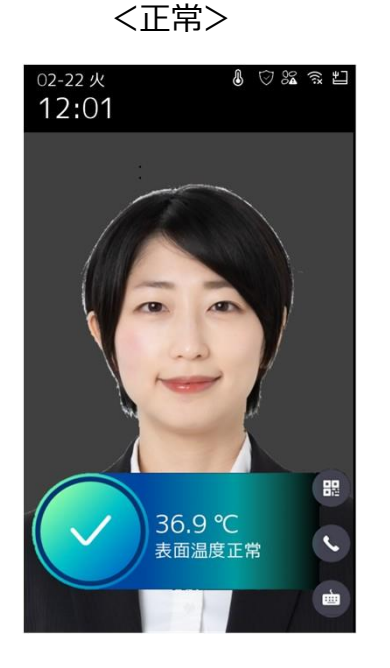

く異常>

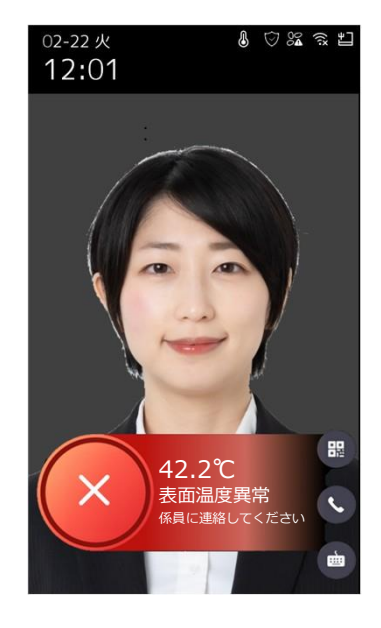

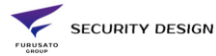

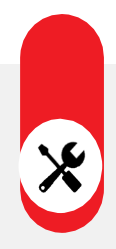

### 検温機能付顔認証リーダー 顔認証機能

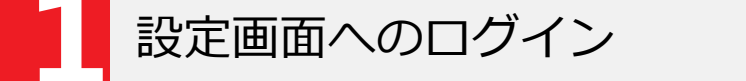

① 画面を5秒間長押しし、左右どちらかにスワイプします。

② 管理者パスワードをソフトキーボードで入力し、「OK」ボタンを押します。

③メニュー画面が表示されます。

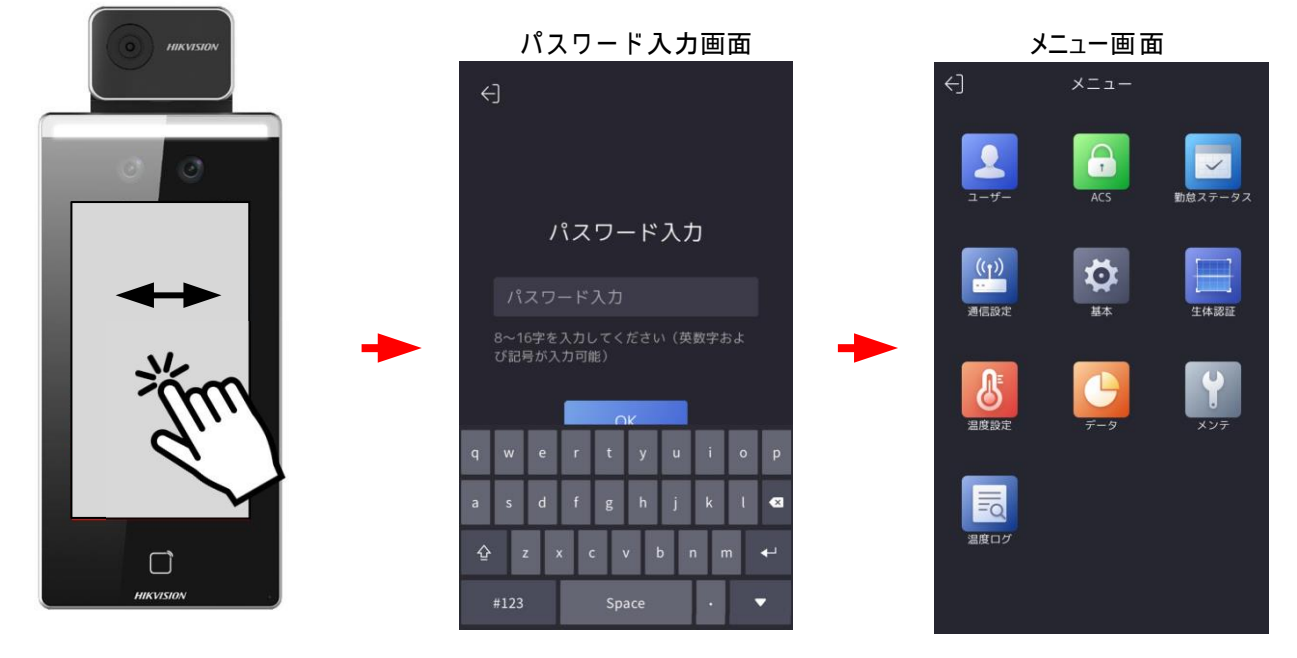

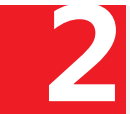

# 顔認証機能の有効化

メニュー画面から「温度測定」をタップします。
 (2)「体温測定のみ」の項目を無効化します。
 (3) 右上のチェックマークをタップします。

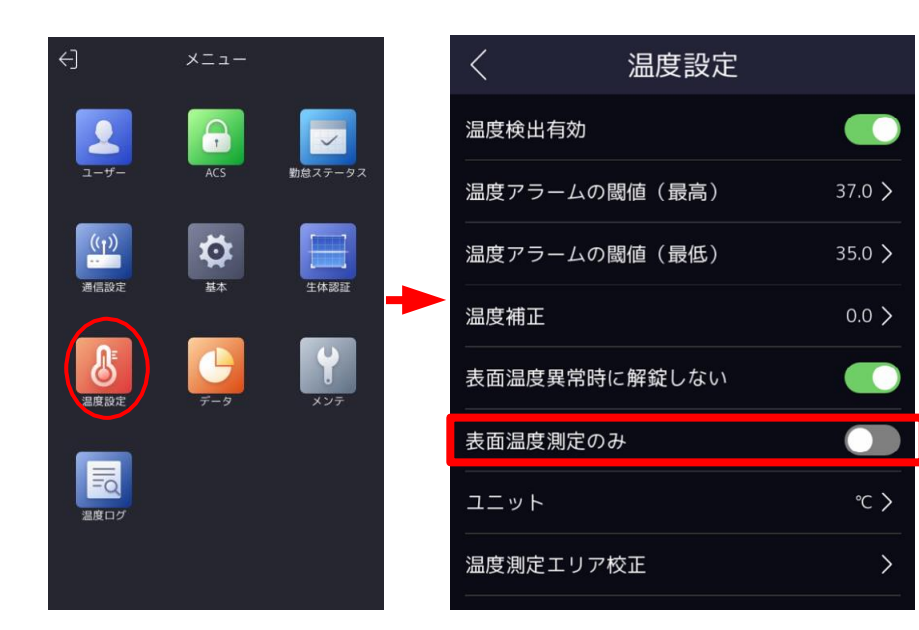

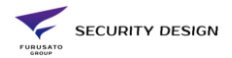

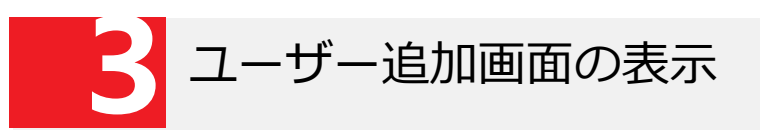

① メニュー画面から「ユーザー」をタップします。 ②ユーザー管理画面右上の「+」ボタンをタップします。 ③ユーザー追加画面が表示されます。

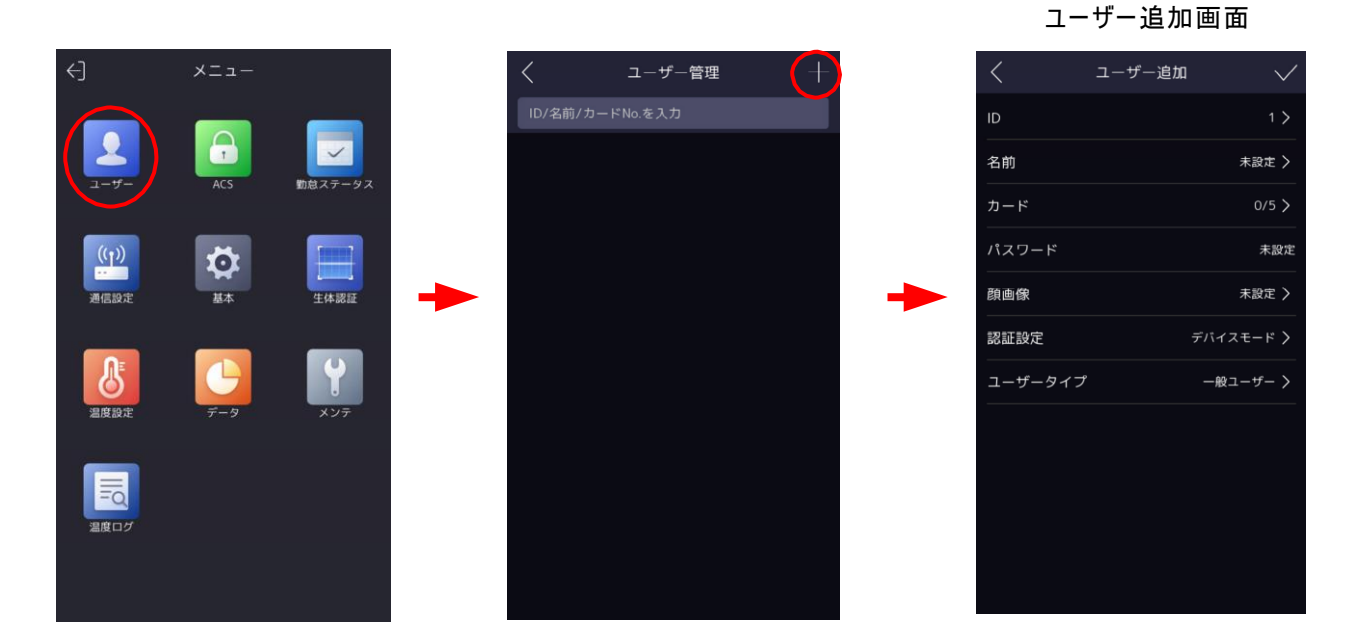

ユーザー登録

- ① ユーザー追加画面で「名前」を入力します。(アルファベット入力です)
- 2 顔が枠に入るよう調整します。
- ③ 画面左下に顔画像が保存されたことを確認し、 〇 ボタンを押します。

- ④ 「Try Again」ボタンで再撮影が可能です。
- ⑤ ユーザー登録画面右上の「✓」マークをタップすると、設定が保存されます。

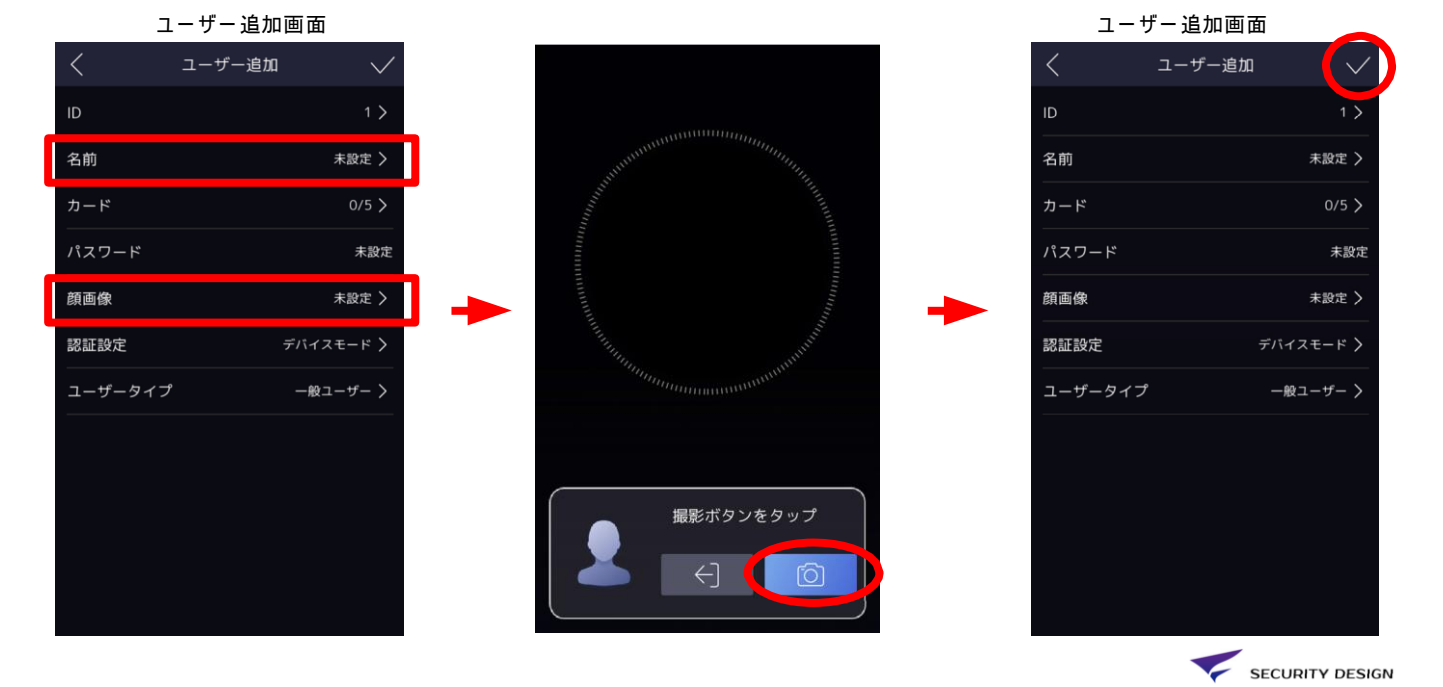

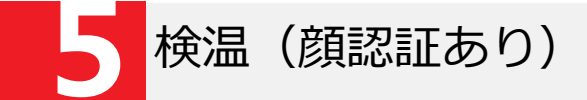

- ① 認証装置の前に立つと、自動的に検温が行われます。
- ② 登録情報と照合が行われ、名前と登録時の顔写真が表示されます。
- ③ 正常な温度の場合は青枠、異常な温度の場合は赤枠が表示されます。
- ④ 検温結果はメモリに蓄積され、ログデータとして出力できます。

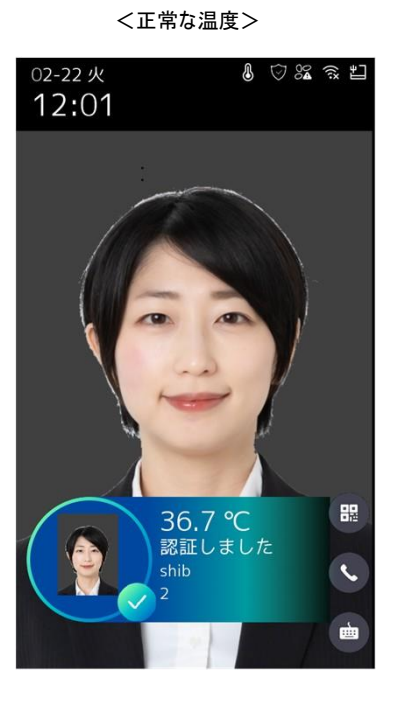

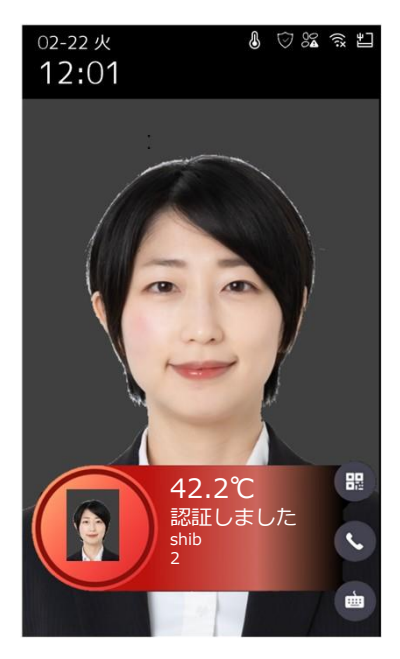

<異常な温度>

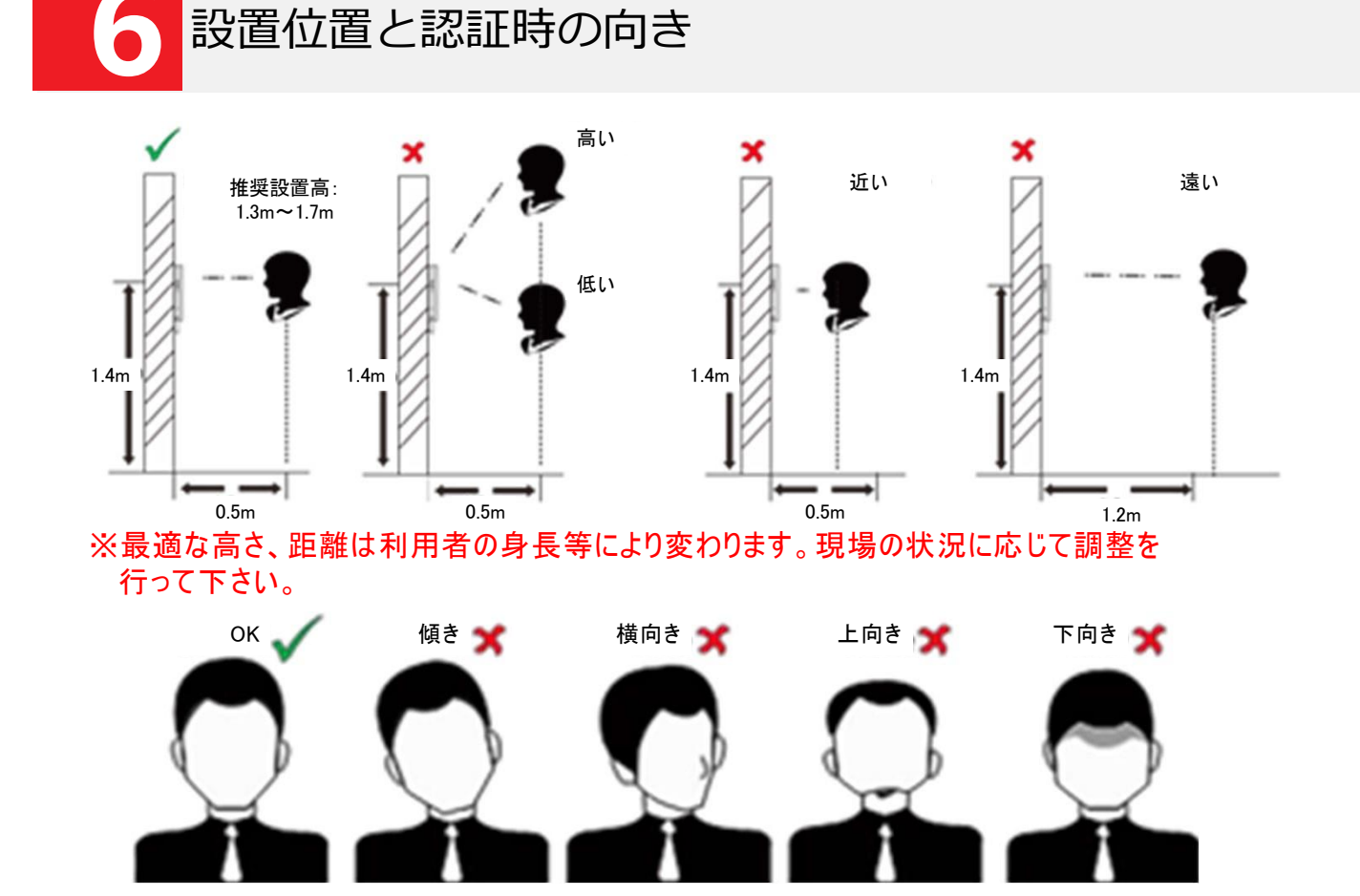

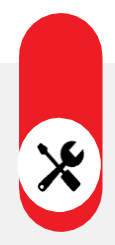

#### 検温機能付顔認証リーダー その他の設定

マスク検知機能の設定

- ①メニュー画面から「生体認証」を選択します。
- ②「マスク着用検知有効」タブを選択します。
- ③「マスク着用顔検出」を有効にすると、認証画面でマスクの着用を促します。
- ④ 対策を「マスク着用必須」に選択すると、マスクを着用するまで認証しません。
- ⑤ 左上の<マークを選択し、設定を保存します。

| €]        | ×==-             | <           | 生体認証        |      | < -              | マスク着用顔検出                              |              |
|-----------|------------------|-------------|-------------|------|------------------|---------------------------------------|--------------|
|           |                  | 環境·         | モードを選択      | 屋内 〉 | マスク着用顔検          | 出                                     |              |
| ユーザー      | ユーザー ACS 動意ステータス | ライン         | ブセキュリティレベル  | 高 〉  | (マスク着用&          | 非着用)1:N閾値                             | 70 >         |
| ((p))<br> |                  | 顔認調         | 識距離         | 自動 > | 対策               | マスク未着門                                | 目警告 >        |
| 通信設定 基本   | 基本生体認証           | 顔認調         | 識間隔         | 1 >  | 顔未遮蔽割合によるマスク着用検知 |                                       |              |
| 8         |                  | 顔1:         | N セキュリティレベル | 90 > |                  | · · · · · · · · · · · · · · · · · · · |              |
| 温度設定      |                  | 顔 1:        | 1 セキュリティレベル | 60 > | /a U             |                                       |              |
|           |                  | IJ          | 設定          | >    | マスク未着用           | 警告                                    |              |
| 温度ログ      |                  | <b>२</b> २: | ク着用検知有効     | 有効 〉 | マスク着用必           | 須                                     | $\checkmark$ |
|           |                  |             |             |      | -                |                                       |              |

※顔認証のエラーが発生しやすい場合は、「(マスク着用&非着用)1:N閾値」の数値を 下げて下さい。

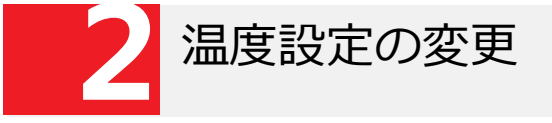

- ①設定メニューの「温度測定」をタップします。
- ② 発熱アラームのしきい値を変更したい場合は、「温度アラームの閾値(最高)」を変更します。
- ③ 測定された温度を強制的に補正したい場合は、「温度補正」の数値を±で変更します。 ※気温が高い(低い)季節で、誤アラームが多い場合に調整してください。

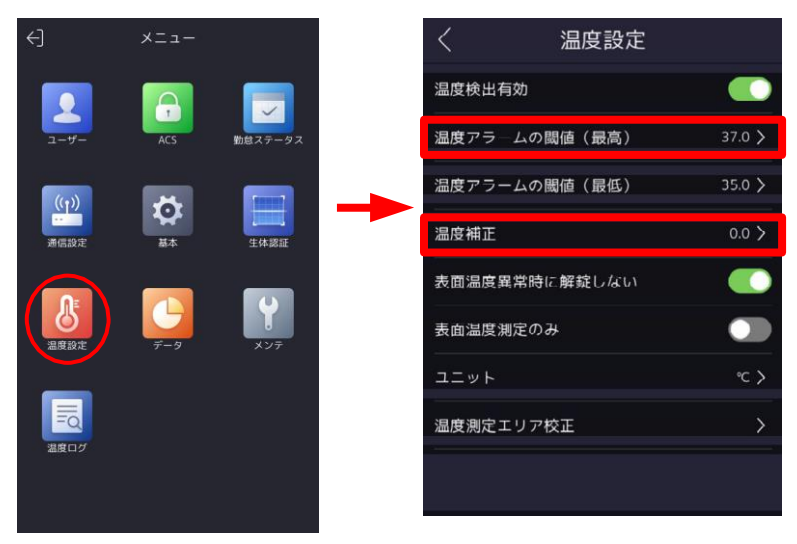

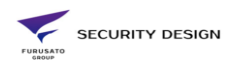

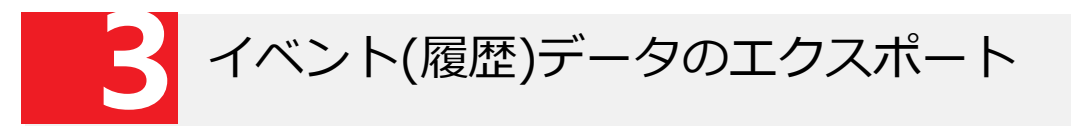

<DS-K1TA70MI-Tの場合>

- ①本体右側面のUSBポートの蓋を外します。
- ② USBメモリを挿入します。
- ③メニュー画面から「データ」を選択します。
- ④「データをエクスポート」を選択し、必要なデータを選択して下さい。
- ⑤ ダウンロードの際、パスワード入力を求められますが、空欄のまま「OK」をタップしてください
- ⑥ USBメモリにデータがエクスポートされます。

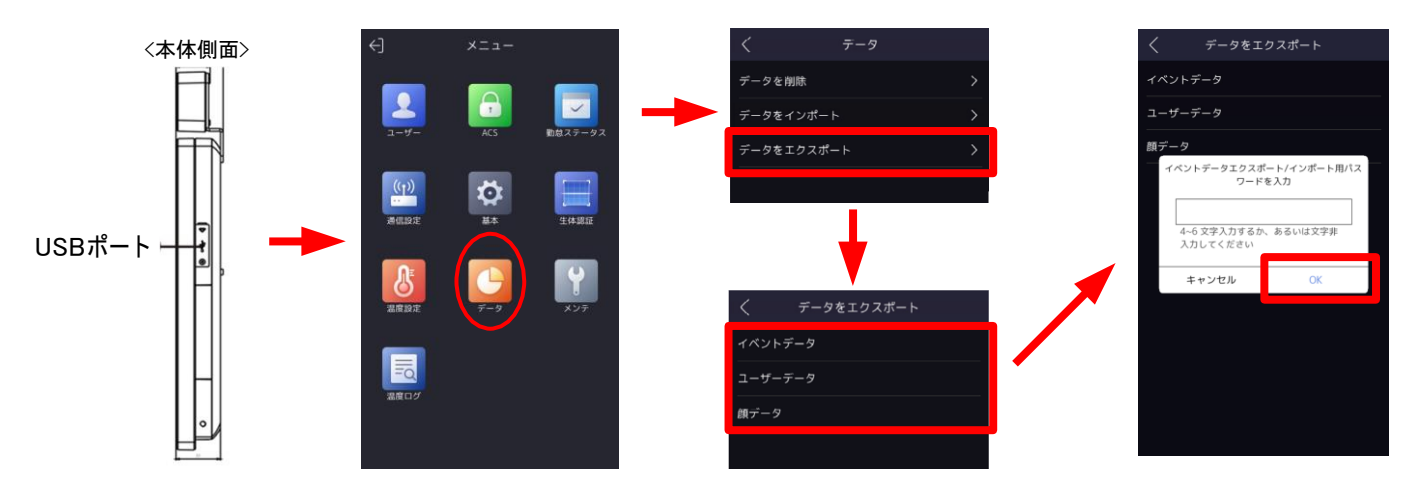

#### <DS-K1T672DWX-Tの場合>

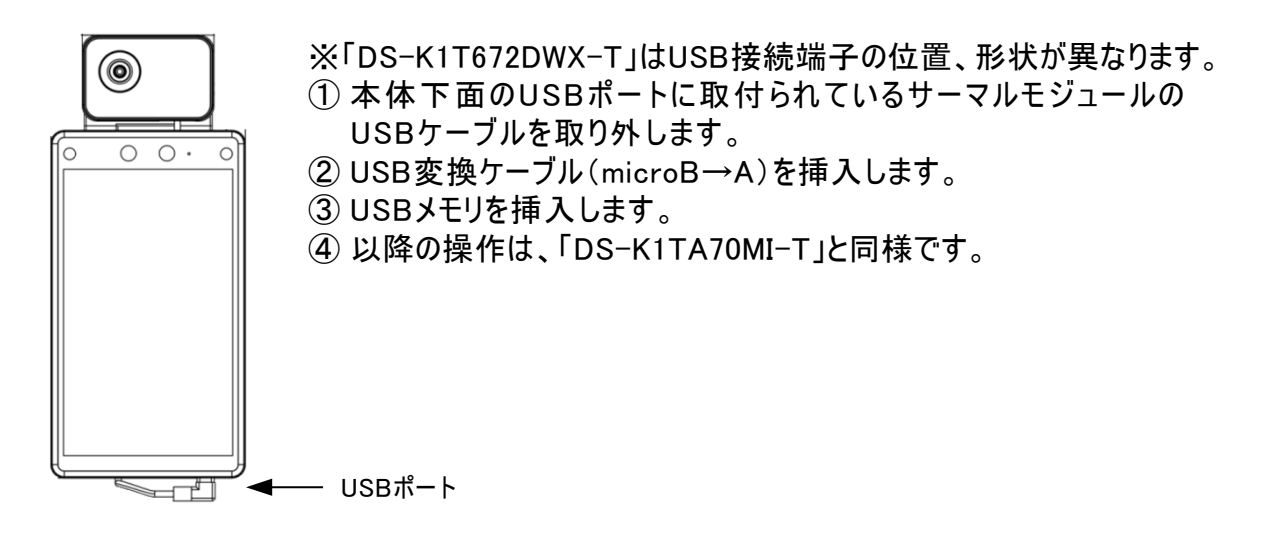

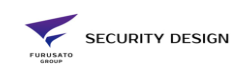